|                                                            | Rédacteur(s) : Les @nimateurs TICE d'Eure & Loir                  | Date création : 17/05/2011                     |
|------------------------------------------------------------|-------------------------------------------------------------------|------------------------------------------------|
| académie                                                   |                                                                   | Destinataire(s) : Personnel du 1 <sup>er</sup> |
|                                                            |                                                                   | degré                                          |
| départementoux<br>de l'éducation nationale<br>Eure-et-Loir | <b>Objet :</b> Fiche d'installation de l'antivirus Trend Office S | Scan                                           |

# Introduction

Le ministère de l'éducation nationale a conclu un marché avec la société TrendMicro pour protéger les ordinateurs des écoles du 1er degré.

Ce pas à pas est destiné à vous accompagner durant la mise en place de l'antivirus Trend Office Scan.

## **A-Prérequis**

Avant d'installer Trend Office Scan, il faut désinstaller l'antivirus présent sur l'ordinateur («menu démarrer»…«panneau de configuration»…«ajout/suppression de programmes»).

Pour rappel, vous n'êtes pas autorisés à utiliser dans les écoles les logiciels antivirus, de type édition personnelle, comme avast, avira.

## **B-Téléchargement**

Avant d'installer Trend Office Scan, il faut le télécharger sur son ordinateur. Pour cela il suffit de se connecter sur le site des ATICE d'Eure-et-Loir à l'adresse suivante (<u>http://atice28.tice.ac-orleans-tours.fr/eva/spip.php?article74</u>) et de cliquer sur Téléchargement.

| Antivirus                                                   | Par : Thierry Rieb                     |
|-------------------------------------------------------------|----------------------------------------|
|                                                             | Publié : 3 juin                        |
|                                                             |                                        |
| Trend Office Scan : logiciel antivirus de la société Trend, | à installer sur les postes des écoles. |
|                                                             |                                        |
| Téléchargeme                                                | ent                                    |
|                                                             |                                        |
|                                                             |                                        |
|                                                             |                                        |

| Ouverture de client_officescan_standalone_st.ms                 | Cliquer sur le bouton « Enregistrer le fichier», afin      |
|-----------------------------------------------------------------|------------------------------------------------------------|
| Vous avez choisi d'ouvrir :                                     | d'enregistrer le logiciel sur l'ordinateur                 |
|                                                                 | Enregistrer le fichier d'installation                      |
| dient_officescan_standalone_sf.msi                              | « Client_officescan_standalone_sf.msi » sur votre Bureau,  |
| qui est un fichier de type : Windows Installer Package (117 Mo) | par exemple (pour le retrouver plus facilement une fois le |
| à partir de : http://anim-info-28.tice.ac-orleans-tours.fr      | téléchargement terminé)                                    |
| Voulez-vous enregistrer ce fichier ?                            | Le téléchargement commence, cette opération peut durer     |
| Enregistrer le fichier Annuler                                  | plusieurs minutes                                          |

# **C-Installation**

1-Fermer toutes les applications avant de démarrer l'installation.

2- Double cliquer sur l'icône « client\_officescan\_standalone\_sf.msi » : l'installation débute.

3- Vous pouvez avoir un écran vous demandant une validation car l'éditeur est inconnu. Cliquer sur « Exécuter ».

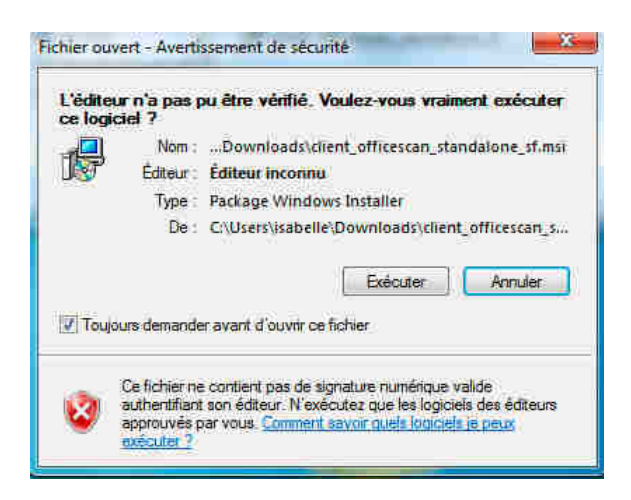

# 4- Cliquer sur « Suivant »

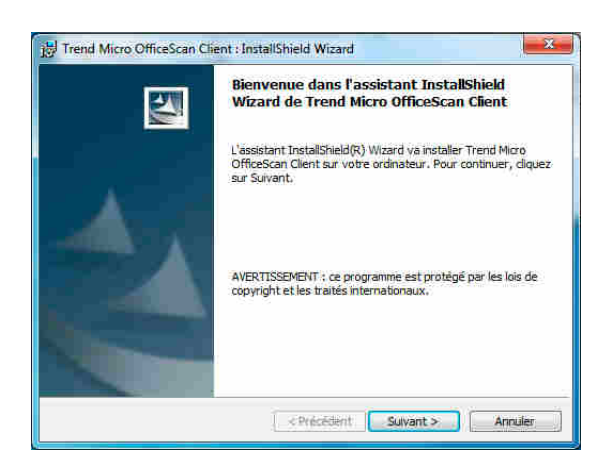

#### 5-Installation en cours.

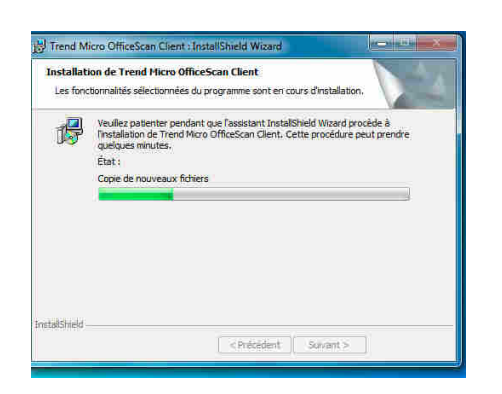

## 6- Installation finie. Cliquer sur « Terminer ».

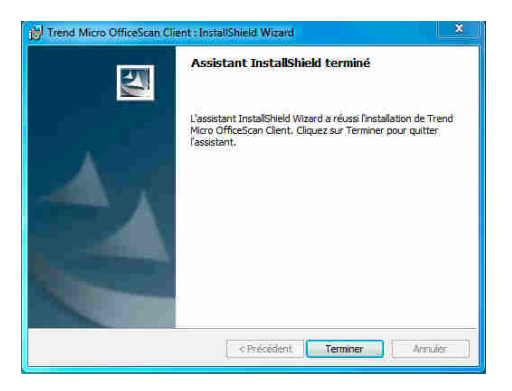

### **D-** Paramétrage

<u>L'icône du logiciel</u> apparaît dans la barre des tâches (en bas à droite de l'écran).

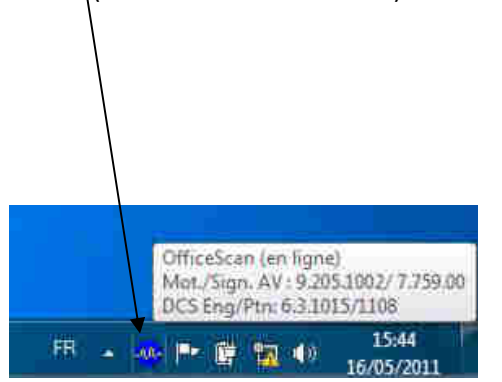

3- Une <u>moitié d'écran</u> apparait sur l'icône du logiciel.

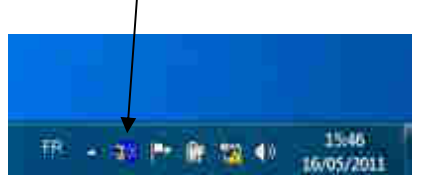

2- Faire un clic-bouton droit avec la souris sur l'icône et sélectionner « Activer le mode itinérance ».

| Console OfficeScan                   |
|--------------------------------------|
| Versions du composant                |
| Mettre a jour                        |
| Activer le mode dinérance            |
| Désactiver la mise à jour programmée |
| Plug-in Manager                      |
| Decharger OfficeScan                 |

4- Faire un clic-bouton droit avec la souris sur l'icône et sélectionner « Mettre à jour le logiciel ».

| Console OfficeScan                                                    |
|-----------------------------------------------------------------------|
| Versions du composant<br>Mettre à jour                                |
| Désactiver le mode itinérance<br>Désactiver la more à jour programmée |
| Plug-in Manager                                                       |
| Decharger OfficeScan                                                  |
| 16/05/2011                                                            |

# E-Mise à jour

1- Cliquer de nouveau sur « Mettre à jour»

| infiguration Êtat de mise à                               | jour                                                         |            |
|-----------------------------------------------------------|--------------------------------------------------------------|------------|
| Paramètres proxy automatic                                | ues                                                          |            |
| Les paramètres proxy défini<br>détriment de vos paramètre | s par l'administrateur sont susceptibles de s'ap<br>s proxy. | pliquer au |
| Détection automatique :                                   | Désactivé                                                    |            |
| Script de configuration<br>automatique :                  | Désactivé (                                                  |            |
| Paramètres proxy du client                                |                                                              |            |
| T Utiliser un server proxy                                | HTTP                                                         |            |
| Adresse :                                                 |                                                              |            |
| Port :                                                    | 80                                                           |            |
| (Milesteurs T                                             |                                                              |            |
| umoorda.                                                  |                                                              |            |
| Mot de passe :                                            |                                                              |            |

### 2- Mise à jour en cours.

| Trend Micro OfficeScan             |         |
|------------------------------------|---------|
| TREND MICRO" OfficeScan-           |         |
| Configuration État de mise à jour  |         |
|                                    |         |
| Bat de mise à jour                 |         |
| Mise à jour de tous les composants |         |
|                                    | Annuler |

3- Mise à jour terminée : cliquer sur «Fermer »

| nfiguration État   | de mise à jour      |      |
|--------------------|---------------------|------|
|                    |                     |      |
| Êtat de mise à joi | ur                  | <br> |
| Mise à jour des    | composants terminée |      |
|                    |                     |      |
|                    |                     |      |
|                    |                     |      |
|                    |                     |      |

4- Pour vérifier que le logiciel est bien à jour, faire un clic-bouton droit avec la souris sur l'icône et sélectionner « Versions du composant ».

| Versions du c | empesant.              |
|---------------|------------------------|
| Mettre à jour |                        |
| Désactiver le | made itinerance        |
| Désactiver la | mise à jour programmée |
| Plug-in Man   | iger                   |
| Decharger O   | fficeScan              |

5- Vous obtenez ici la date de mise à jour du logiciel concernant la liste des fichiers de virus connus.

| anasonoranop              | au constant | The second     | E estatutation and |
|---------------------------|-------------|----------------|--------------------|
| omposant                  | Version     | Nom du tichier | Date de publi      |
| ient UfficeScan           | 10.5.1161   | PocNIMon.ese   |                    |
| oteur de scan antivirus ( | 9,205,1002  | VSApiNt.sys    |                    |
| ner de signatures de vi   | 8 159.00    | Lpt\$vpn,159   | 15/05/2011         |
| natures d'exception Int   | 0.655.00    | Tmwhite 655    | #1<br>55           |
| inatures IntelliTrap      | 0.15/.00    | Tmblack 157    | 20<br>             |
| steur de soan anti-spyw   | 6.2:3021    | Ssapi32.dll    |                    |
| hier de signatures de s   | 11.77       | Ssapiptn.da8   | 11/05/2011         |
| natures de surveillanc    | 1,177.00    | Ssaptn 177     | #1<br>55           |
| teur de filtre URL        | 3.5,1032    | Tmuteng.dll    | 22                 |
| dele de détection de la   | 1.285.00    | tmtd.ptn       | *:                 |
| te de surveillance des    | 2.9.1131    | Tmactmon.sys   | *C                 |
| vice principal de surve   | 2.9.1131    | TMBMSRV.exe    | ŧ.                 |
| tèle de configuration d   | 1 188 00    | tmbmcfg ptn    | 27                 |
| fèle de conformité aux    | 1.195.00    | tmpolicy.ptn   | ¥1.                |
| dèle de signature num     | 1.281.00    | tmwlchk.ptn    | χ                  |
| teur de nettoyage de v    | 6.3.1015    | TSC.EXE        | ÷.                 |
| lèle de nettoyage de      | 1118        | Tsc ptn        | 25                 |
| te du pare-feu commu      | 5.82.1018   | Tmlwf.sys      | ÷:                 |
| natures de pare-feu co    | 10303       | Tmf10303.ptn   | χ                  |
| eur Smart Feedback (      | 2.5.1028    | tmfbeng.dll    | ***<br>***         |